Aufgabe 1: Nach dem ersten Öffnen der Lexware Anlageverwaltung haben Sie ein Wahlrecht zwischen GWG und Sammelposten. Wählen Sie GWG für alle aufgeführten Jahre.

| Firmenwagen 1                      |                      |
|------------------------------------|----------------------|
| Stammdaten Seite 1                 |                      |
| Anlagevermögen                     | II.Sachanlagen - Pkw |
| Inventar-Nr.                       | Automatisch          |
| Bezeichn.                          | Porsche 911 Carrera  |
| Standort                           | Nonnendamm 36        |
| Bezeichnung                        | Unternehmenssitz     |
| Kostenstelle                       | Geschäftsführung     |
| Stammwerte Seite 2                 |                      |
| Anschaffungs-/Herstellungskosten   | 120.911,00€          |
| Anschaffungsdatum                  | 01.05.2014           |
| Bereits bestehendes Wirtschaftsgut |                      |
| Übernahmewert                      | 107.476,44 €         |
| Afa-Angaben Seite 3                |                      |
| Nutzungsdauer in Jahren            | 6                    |
| Rest-/Erinnerungswert              | 0.00€                |
| Abschreibungsart                   | linear               |

Aufgabe 2: Legen Sie die beiden vorhandenen Firmenwagen in der Lexware Anlageverwaltung an.

| Firmenwagen 2                      |                          |
|------------------------------------|--------------------------|
| Stammdaten Seite 1                 |                          |
| Anlagevermögen                     | II.Sachanlagen - Pkw     |
| Inventar-Nr.                       | Automatisch              |
| Bezeichn.                          | Mercedes A 180 Limousine |
| Standort                           | Nonnendamm 36            |
| Bezeichnung                        | Unternehmenssitz         |
| Kostenstelle                       | Vertrieb                 |
| Stammwerte Seite 2                 |                          |
| Anschaffungs-/Herstellungskosten   | 35.957,00 €              |
| Anschaffungsdatum                  | 15.09.2014               |
| Bereits bestehendes Wirtschaftsgut |                          |
| Übernahmewert                      | 33.959,39 €              |
| Afa-Angaben Seite 3                |                          |
| Nutzungsdauer in Jahren            | 6                        |
| Rest-/Erinnerungswert              | 0.00€                    |
| Abschreibungsart                   | linear                   |

Aufgabe 3: Drucken Sie die Anlagekartei aus.